## ΕΓΧΕΙΡΙΔΙΟ ΗΛΕΚΤΡΟΝΙΚΗΣ ΔΙΟΙΚΗΣΗΣ

Ανάπτυξη Συστήματος: Βάσω Πέτρου, ΒΔ Πληροφορικής

## Είσοδος στο σύστημα (Login)

Για να κάνετε login στο σύστημα μεταβείτε στη σελίδα

http://admin.gym-xylofagou-lar.schools.ac.cy/dioikisi/ και πατήστε την επιλογή ΜΑΘΗΤΕΣ.

Αφού καταχωρήσετε τον αριθμό ταυτότητας και την ημερομηνία Γεννήσεως σας θα πετύχετε την είσοδο σας στο σύστημα . (ΠΡΟΣΟΧΗ ΔΕΝ ΚΑΤΑΧΩΡΟΥΜΕ ΤΑ ΑΡΧΙΚΑ ΟΟ ΣΤΟΝ ΑΡΙΘΜΟ ΤΑΥΤΟΤΗΤΑΣ, Π.Χ ΑΝ Η ΤΑΥΤΟΤΗΤΑ ΣΑΣ ΕΙΝΑΙ ΟΟ111111 ΘΑ ΚΑΤΑΧΩΡΗΣΕΤΕ ΜΟΝΟ ΤΟ 11111)

| ΗΛΕΚΤΡΟΝΙΚΗ<br>ΔΙΟΙΚΗΣΗ                                         |         |
|-----------------------------------------------------------------|---------|
| ΣΤΟΙΧΕΙΑ ΜΑΘΗΤΗ/<br>ΤΡΙΑΣ                                       |         |
| Αριθμός Ταυτότητας:<br>Ημερομηνία Γεννήσεως: [1 v][ι<br>Είσοδος | n v 0 v |

| ΠΕΡΙΦΕΡΕΙΑΚΟ ΓΥΜΝΑΣΙΟ ΞΥΛΟΦΑΓΟΥ<br>Σχολική Χρονιά:2020-2021<br>Ανάπτυξη Σωστήματος: Βάσω Πέτρου Πινχάρη, ΒΔ Πληροφορικής |                                                                                                    |  |
|----------------------------------------------------------------------------------------------------|----------------------------------------------------------------------------------------------------|--|
| Ωρολόγιο Καθηγητές ΔΙΑΓΩΝΙΕΜΑΤΑ<br>Πρόγραμμα                                                                             | Βαθμοί Απουσίες Τελικές Αποβολές Ανακοινώσεις Συμμετοχή ΔΗΛΩΣΕΙΣ Έξοδος<br>Διαγωνισμάτων Καθυστ. Απουσίες στο ΔΔΚ |  |
| ЕΔΩ ΘΑ ΓΡΑΦΕΙ ΤΟ ΟΝΟΜΑ ΤΟΥ<br>ΜΑΘΗΤΗ/ΤΡΙΑΣ<br>OFFICE 365<br>UserName:<br>Προσωρινό Password:                             |                                                                                                    |  |

## <u>Στο Κυρίως menu έχουμε τις παρακάτω επιλογές:</u>

<u>ΩΡΟΛΟΓΙΟ ΠΡΟΓΡΑΜΜΑ</u> – Πατώντας στο κουμπί ΩΡΟΛΟΓΙΟ ΠΡΟΓΡΑΜΜΑ ο μαθητής θα μπορεί να δει το Εβδομαδιαίο Πρόγραμμα του τμήματος.

<u>ΚΑΘΗΓΗΤΕΣ</u> - Πατώντας στο κουμπί ΚΑΘΗΓΗΤΕΣ ο μαθητής θα μπορεί να δει τους διδάσκοντες του τμήματος.

ΔΙΑΓΩΝΙΣΜΑΤΑ - Πατώντας στο κουμπί ΔΙΑΓΩΝΙΣΜΑΤΑ ο μαθητής θα μπορεί να δει πότε έχει διαγώνισμα και σε ποιο μάθημα.

**<u>ΒΑΘΜΟΙ ΔΙΑΓΩΝΙΣΜΑΤΩΝ</u>- Πατώντας στο κουμπί ΒΑΘΜΟΙ ΔΙΑΓΩΝΙΣΜΑΤΩΝ ο μαθητής θα** μπορεί να δει τους βαθμούς που πήρε στο κάθε διαγώνισμα.

ΑΠΟΥΣΙΕΣ /ΤΕΛΙΚΕΣ ΑΠΟΥΣΙΕΣ ΚΑΘΥΣΤΕΡΗΣΕΙΣ- Πατώντας στο κουμπί ΑΠΟΥΣΙΕΣ /ΤΕΛΙΚΕΣ ΑΠΟΥΣΙΕΣ ΚΑΘΥΣΤΕΡΗΣΕΙΣ ο μαθητής θα μπορεί να δει τις απουσίες και τις καθυστερήσεις που έχει κάνει.

ΑΠΟΒΟΛΕΣ - Πατώντας στο κουμπί ΑΠΟΒΟΛΕΣ ο μαθητής θα μπορεί να δει τις αποβολές που του έχουν επιβληθεί , από ποιο Βοηθό Διευθυντή και για ποιο παράπτωμα.

ΑΝΑΚΟΙΝΩΣΕΙΣ- Πατώντας στο κουμπί ΑΝΑΚΟΙΝΩΣΕΙΣ ο μαθητής θα μπορεί να δει όλες τις ανακοινώσεις οι οποίες έχουν αναρτηθεί από το σχολείο ή τους καθηγητές του.

ΣΥΜΜΕΤΟΧΗ ΔΔΚ- Πατώντας στο κουμπί ΣΥΜΜΕΤΟΧΗ ΔΔΚ ο μαθητής θα μπορεί να δει πόσους βαθμούς του έχουν απονεμηθεί για την συμμετοχή του σε εκδηλώσεις, διαγωνισμούς κ.τ.λ

**ΕΞΟΔΟΣ**- Πατώντας στο κουμπί ΕΞΟΔΟΣ ο μαθητής θα μπορεί να αποσυνδεθεί από το σύστημα.